# 申請支援サービス登録手順

# (測量・建設コンサルタント業務等)

〇今回の申請は、令和7年度・令和8年度入札参加資格(有効期間2年間)の審査申請を 受け付けるものです。新規申請となるため、早島町の入札に参加を希望するすべての事 業者が対象です。

Oこの申請支援サービスシステムは、システムを使用している市町村で情報を共有してい るため、「本社情報」、「営業所情報」、「職員名簿・資格」、「申請事前登録」については、 一度入力をすることにより、システムを使用している市町村への複数の申請を簡単に行う ことができます。

〇ログイン後、本社情報、営業所情報、コンサル業情報を必ず最新の情報に更新してく ださい。

〇入力で必須となっている項目に入力が無い場合は更新されません。

〇入力のマニュアル(説明書)は、画面の右上にある「説明はこちら」(オレンジ色のボタン)を選択していただくと表示されます。

### ● 利用者登録(新規登録)

初めてこのシステムを利用する場合は利用者登録をしてください。(登録済の場合は次頁へ)

早島町HPの「ログイン画面(申請支援サービス)」のリンクをクリックし、ログイン画面の【初めてご利用になる方】から登録画面を開きます。

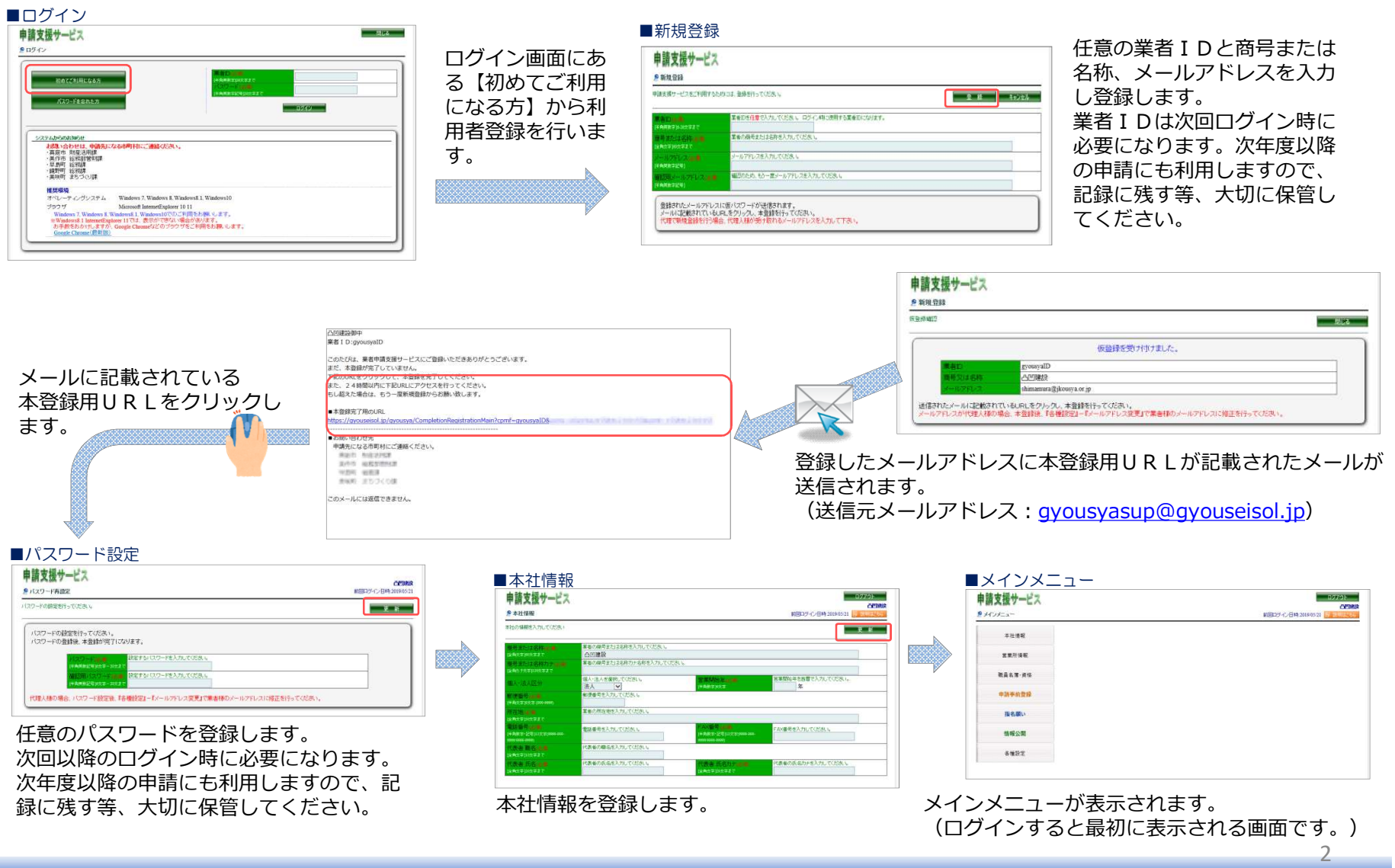

## ●ログイン

利用者登録済の業者はトップ画面からログインを行い、メインメニューを開きます。

#### ■ログイン ■メインメニュー 申請支援サービス 制成 申請支援サービス シログイン 9 メインメニュー 初めてご利用になる方 ←本社情報 孝社情報 バスワードを忘れた方 0249 ←営業所情報 営業所情報: ←職員名簿・資格 システムからのお知らせ 歌昌名葉:音格 お聞い合わせは、申請先になる市町村にご連絡ください。 ・真庭市 財産活用課 ·美作市 総務部管財課 ·早期町 総務課 申請事前登録 申請季前費録 ·鏡野町 総税課 ・美咲町 まちづくり課 ←指名願い 推获環境 指名願い オペレーティングシステム Windows 7, Windows 8, Windows 81, Windows10 ブラウザ Microsoft InternetExplorer 10 11 一情報公開 Windows 7, Windows 8, Windows 8, U.Windows 10でのご利用をお例、します。 ※Windows 8, I InternetExplorer 11では、表示ができない場合があります。 お手数をおかけしますが、Google Chrome Gどのブラウザをご利用をお願、します。 情報公開 Gnonie Chrome(段新版) 各種設定 各種設定

業者 I Dとパスワードを入力し、「ログイン」 をクリックします。

### 入力項目

▶業者 I D
>パスワード

3

2. ログイン

●本社情報の編集(必須)※最新の情報に更新してください。

本社情報の修正を行います。メインメニューから「本社情報」をクリックします。 商号または名称、代表者や所在地などを最新の情報に更新してください。

### ■本社情報

| 申請支援サービス                                                                                                    |                                                          |                                                                                                    | 07/ウト<br>山田 株式<br>新国ログイン日時,2019/05/20 | 入力項目                                             |
|----------------------------------------------------------------------------------------------------|----------------------------------------------------------|----------------------------------------------------------------------------------------------------|---------------------------------------|--------------------------------------------------|
| 本社の情報を入力してくどさい                                                                                                    |                                                          |                                                                                                    | E M E S                               | ▶商号または名称 ▶商号または名称                                |
| 世界または名称は B<br>はRASERATEC<br>使用または名称力での時                                                                                                    | 業者の高号または名称を入力してください。<br>凸凹 株式会社<br>業者の高号または名称カナ名称を入力してくた | au.                                                                                                    |                                       | <ul><li>▶郵便番号</li><li>▶個人・法人区分、営業開始年</li></ul>   |
| 186月07月2日2000年まで<br>「個人・法人匹任                                                                                                    | デコホコ カプジキカイシャ<br>個人・法人を選択してくださし。<br>法人  ・                | 2.0000 - 400.<br>1400 - 1400                                                                                                    | 宮軍幣給年を西暦で入力して(ださい。<br>1970年           | ▶郵便番号<br>▶ 町在地                                   |
| 1010-102-0-1000<br>24-012-2-2-2-2-000                                                                                                    | 新使香着さ入力してください。<br>999-9999                               |                                                                                                    |                                       |                                                  |
| MERCENCERT                                                                                                    | 業者の所在地を入力してください。<br>岡山傅岡山市北区凸凹1-1-2                      |                                                                                                    |                                       | ▶代表者 職名                                          |
| And the Property Constants<br>(14 April - 1979) (1992) (1999) and<br>and a constants)                                                                                                    | 電話番号を入力してください。<br>086-999-9999                           | <ul> <li>A. Statistical and the second second s</li></ul> | FAX番号を入力してください。<br>086-999-9998       | ▶代表者 氏名、代表者 氏名カラ                                 |
| NATE BILLER<br>(KROTHLEFT                                                                                                    | 代表者の癖名を入力してください。<br>代表取締役社員                              | and a second a second a second a second a second a second a second a second a second a second a second a second                                                                                                    |                                       | <ul> <li>▶電子メールアトレス</li> <li>▶インボイス情報</li> </ul> |
| NAMES OF BUILDING OF BUILDING OF BUILON OF BUILON OF BUILON OF BUILON OF BUILON OF BUILON OF BUILON OF BUILON OF BUILON OF BUI | 代表者の氏名を入力してください。<br>凸凹 太郎                                | 代表書 氏名力ナート曲<br>(xint字)の字表で                                                                                                    | 代表者の氏治かけ多入力していため、<br>デコポコ タロウ         | (登録がある場合)                                        |

入力後、右上の「更新」をクリックします。 その次の画面で「確認」ボタンをクリックすると、メインメ ニューへ戻ります。

## ●営業所情報登録(入札・契約権限を支店に委任する場合のみ)

営業所の情報を新規登録、編集、削除を行います。メインメニューから「営業所情報」をクリックします。

入札・契約に関する権限を営業所・支店に委任する場合は登録が必要です。

(委任しない場合は「営業所情報」の入力は不要です。)

## ■営業所情報

| 申請支援                                                                                                    | サービス                               |                                              |       | ご #2000     営業所を追加する場合は【営業所追       ・ 加】をクリックしてください。 |
|----------------------------------------------------------------------------------------------------|------------------------------------|----------------------------------------------|-------|-----------------------------------------------------|
| 営業所の新規登録<br>編集する場合は、一                                                                                                    | し及び編纂を行います。<br>一覧に表示されている該当する営業所を通 | 諸氏し編集ポタンをクリックしてください。                         |       | ■ 営業所情報を修正する場合は、一覧                                  |
| 連択                                                                                                    | 営業所名                               | 卡斯萨卡斯韦内西区3,000                               | 新在地   | から修正する営業所を選択して【営                                    |
| <ul><li>○ </li><li>乙島営</li></ul>                                                                                                    | 業所                                 | 広島県広島市中区凸凹町3-1                               |       | 業所編集】をクリックしてください。                                   |
| 申請支援サービ                                                                                                    | 2                                  | <b>V</b>                                     | 077%  | 入力項目                                                |
| 2 営業所情報<br>営業所の情報を入力してくださ                                                                                                    | au                                 | 新国Cダイン日林2<br>更新 <mark>1</mark> 新 林           |       | >営業所名称(営業所・支店の名称のみ入力してください。本社の名称はユキレキンズをださい。        |
| 20075010000<br>20077010027                                                                                                    | 言葉所名称の名称を入力していたれ、<br>大阪営業所         |                                              |       | の名称は入力しないでくたさい。)                                    |
| Sender Instant                                                                                                    | 言葉所の名称をカナモ入力してください。<br>オオサカ王イギョウショ |                                              |       | ▶宮葉所名力ナ                                             |
| 10日日日日<br>[1日日日日日日日日日日日日日日日日日日日日日日日日日日日日日日日                                                                                                    | 会理委号を入力していたちい。 540-8570            |                                              |       | ▶郵便番号、所在地                                           |
| The Manual Contract of Contract of Contrac | 言葉所の所在地を入力していたさ。<br>大阪府大阪市中央区凸凹2-1 |                                              |       |                                                     |
| RILLER<br>(KRASSINGER                                                                                                    | 電路委号を入力してください。<br>06-9999-9999     | FAXE FAXE 523,71,77,723,1                    |       | ▶电品留方、FAX留方                                         |
| CON N.C.                                                                                                    | 代表者の概名を入力してください。<br>営業所所長          |                                              |       | │ ▶営業所代表者 職名                                        |
| NAN KANN<br>MANUMUT                                                                                                    | 代表者の氏名を入力してください。<br>大阪 次郎          | 代表者 氏名カナ 代表者の氏名カナを入力して<br>たれたまたのであた オオサカ ジロウ | (だきし) | ▶営業所代表者 氏名、営業所代表者 氏名カナ                              |
|                                                                                                    |                                    |                                              |       | 」 ▶電子メールアドレス                                        |

●新規登録・編集:入力後、右上の「更新」ボタンをクリックします。
 ●削除:右上の「削除」ボタンをクリックすると、営業所情報が削除されます。
 次の画面で「確認」ボタンをクリック後、右上の「戻る」ボタンをクリックしてメインメニューへ戻ります。

## 職員名簿・資格(入力不要)

※早島町への申請では「職員名簿・資格」の入力は必要ありません。(入力してあっても、手続上問題はありません。)

# 申請支援サービス登録方法(測量・建設コンサルタント) 5. 申請事前登録(コンサル業情報)①

### ●申請事前登録(コンサル業)※最新の情報に更新してください。

コンサル業を申請する場合に事前に登録が必要となる情報です。 ※保有する登録証明を入力してください。 メインメニューから「申請事前登録」をクリックした後、「コンサル業情報」をクリックします。

## ●測量業者 登録証明

測量業者 登録証明の情報を新規登録、編集、削除を行います。コンサル業情報メニューから「測量業者 登録証明」を選択します。

### ■測量業者 登録証明

| 申請支援サービス ロ2721-                                                                                                    | 測量法第55条の5第1項の規定に基づき、測量業者として証明されてい |
|----------------------------------------------------------------------------------------------------|-----------------------------------|
| 日本(本)<br>一部ののののでので、<br>「日本(本)<br>日本(本)<br>日 | る情報を登録します。                        |
| 発生法期20年の2月11月の決定に至った。無意葉者として目的見れていた場合を全体します。<br>発音業務における「発展一発」を短の原題が用など相当と考慮試合いる方は、全体的なければ非常することができません。                                                                                                    | 登録がない場合、測量業務における「測量一般」、「地図の調整」、「航 |
|                                                                                                    | 空測量」を希望することはできません。                |
| 自動車用目を困難で入れて状況は、           (PAR2#717174400           2014(0203)                                                                                                    | 入力項目 ※最新の情報に更新してください。             |
|                                                                                                    | ▶登録番号                             |
|                                                                                                    | ◎  >登録年月日                         |

入力後、右上の「更新」ボタンをクリックし、次の画面で「確認」ボタン をクリックします。

### ●建築士事務所 登録証明

建築士事務所 登録証明の情報を新規登録、編集、削除を行います。 コンサル業情報メニューから「建築士事務所 登録証明」を選択します。

#### ■建築士事務所 登録証明

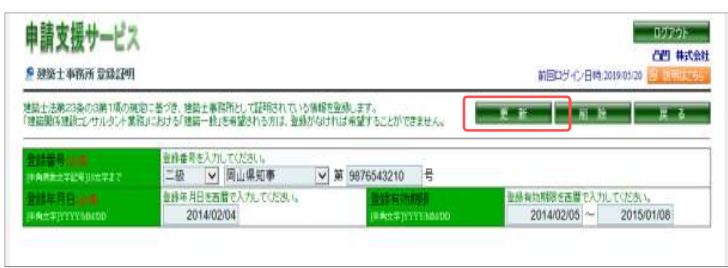

建築士法第23条の3第1項の規定に基づき、建築士事務所として証明されている情報を登録します。

登録がない場合、建築関係建設コンサルタント業務における「建築一般」 を希望することはできません。

6

入力項目 ※最新の情報に更新してください。

- ▶登録年月日
- ▶登録有効期限

入力後、右上の「更新」ボタンをクリックし、次の画面で「確認」ボタン をクリックします。

# 申請支援サービス登録方法(測量・建設コンサルタント) 5. 申請事前登録(コンサル業情報)②

### ● 建設コンサルタント 登録証明

建設コンサルタント 登録証明の情報を新規登録、編集、削除を行います。 コンサル業メニューから「建設コンサルタント 登録証明」を選択します。

#### ■建設コンサルタント 登録証明

| 申請               | 支援サービス                 |                                     | 1779)<br>//// 4.592           |
|------------------|------------------------|-------------------------------------|-------------------------------|
| 9 <u>781</u>     | カンサルタント 金録証明           | L                                   | 新回口グイン日時 2019/05/20           |
| un i             | サルタンナ全鉄規定第5条の          | 規範に基づき、建築にシャルタントとして証明されている情報を変称します。 | 2 m A A A Z Z Z               |
| a da la          |                        | 金融委員会入力にてください。<br>建 21 第 1112222 号  |                               |
| n = 14<br>F Also | NN年前日本間<br>SprinyMisso | 主動更新年月日を西暦で入力してください。 2014/02/07     |                               |
|                  |                        | 道加·副译单年月日:『聖佛/小道』                   | 加減の空後追加半月日又は空後の削減調約の半月日を入力。ます |
|                  | COLUMN TARY TO FOR MAN | (注意)和U <sup>*</sup> 1               | iano 和魏苯符日                    |
| 141              | パリハト の中方公(5)席年*)       | 明/十                                 |                               |
| 12               | 使用のの空港                 |                                     |                               |
| 12               | 电/J工小<br>1998          |                                     |                               |
| 2                | 1040                   |                                     |                               |
| 1                | 2月1日 しかけたちない 一般日本      |                                     |                               |
| 11               | 工业通                    |                                     |                               |
| m                | - 小川                   |                                     |                               |
| -                | 透明上示                   |                                     |                               |
| T                | ****                   |                                     |                               |
|                  | 修察物                    |                                     |                               |
| Π                |                        |                                     |                               |
| 0                | 都市計画及び地方計画             | Ξ.                                  |                               |
| n                | 油質                     | *                                   |                               |
|                  | 土質及び基礎                 |                                     |                               |
| 0                | 調構造及びコンクリー             |                                     |                               |
|                  | トンネル                   |                                     |                               |
|                  | 釉工計画:釉工設備及             | び補算                                 |                               |
|                  | 建設環境                   |                                     |                               |
| 2                | 极极                     |                                     |                               |
| V                | 電気·電子                  |                                     |                               |

建設コンサルタント登録規定第5条の規定に基づき、建設コンサルタントとして証明されている情報を登録します。

入力項目 ※最新の情報に更新してください。

- ▶登録番号
- ▶登録更新年月日
- ▶選択
- ▶追加・削除年月日

入力後、右上の「更新」ボタンをクリックし、次の画面で「確認」ボタン をクリックします。

## ●地質調査業者 登録証明

地質調査業者 登録証明の情報を新規登録、編集、削除を行います。 コンサル業メニューから「地質調査業者 登録証明」を選択します。

#### ■地質調査業者 登録証明

| ● 地图顶音黑希登踪证明                                  |                                 |                                                                                                    |                                 |       | が回ロジイン日時 2019-05-20 |  |
|-----------------------------------------------|---------------------------------|----------------------------------------------------------------------------------------------------|---------------------------------|-------|---------------------|--|
| 地質調查業者至非規定期目前の規定                              | のこ巻づき、地)                        | 問題査実者として証明さ                                                                                                    | れている情報を                         | 副机主才。 |                     |  |
|                                               | 2株番号を入力してください。<br>資 21 第 Q111 号 |                                                                                                    |                                 |       |                     |  |
| 主該更新年月日(1000) 全排更新年月日を西暦で入力して(たさい。 2014/02/17 |                                 | THE REPORT OF THE PARTY OF THE PARTY OF THE | 有効期表を言葉で入力してください。<br>2014/02/18 |       |                     |  |

地質調査業者登録規定第5条の規定に基づき、地質調査業者として証明 されている情報を登録します。

7

- 入力項目 ※最新の情報に更新してください。
- ▶登録番号
- ▶登録更新年月日

≻有効期限

入力後、右上の「更新」ボタンをクリックし、次の画面で「確認」ボタンをクリックします。

# 申請支援サービス登録方法(測量・建設コンサルタント) 5. 申請事前登録(コンサル業情報)③

### ●補償コンサルタント 登録証明

補償コンサルタント 登録証明の情報を新規登録、編集、削除を行います。 コンサル業情報メニューから「補償コンサルタント 登録証明」を選択します。

#### ■補償コンサルタント 登録証明

| 申請支援サービス                                                                                                    | 補償コンサルタント登録規定第5条の規定に基づき、補償コンサルタント                                                                                                    |
|----------------------------------------------------------------------------------------------------|----------------------------------------------------------------------------------------------------|
| 2 補償コンサルタナ 登録証明 前回ログイン日時2019/05/22 2012/11/25/25                                                                                                    | として証明されている情報を登録します。                                                                                                    |
| 本度にリルシトを決めまた部をの項面にあざき、補強にリルシトとして証明的れている情報を登録します。      こまな会け       こまな会け       こまな会け       こまな会け       こまな会け       こまな会け       こまな会け       こまな会け       こまな会け        こまな会け <p< th=""><th>入力項目 ※最新の情報に更新してください。         &gt;登録番号         &gt;登録更新年月日         &gt;選択         &gt;追加・削除年月日         入力後、右上の「更新」ボタンをクリックし、次の画面で「確認」ボタ         &gt;シをクリックします</th></p<> | 入力項目 ※最新の情報に更新してください。         >登録番号         >登録更新年月日         >選択         >追加・削除年月日         入力後、右上の「更新」ボタンをクリックし、次の画面で「確認」ボタ         >シをクリックします |
|                                                                                                    | ンをクリックします。                                                                                                    |

### ●不動産鑑定業者 登録証明

不動産鑑定業者 登録証明の情報を新規登録、編集、削除を行います。 コンサル業情報メニューから「不動産鑑定業者 登録証明」を選択します。

### ■不動産鑑定業者 登録証明

| 申請支援サービス<br>& 不動産業定業者 全線証明 | I                                            | 1グデクト<br>パピリ 株式会社<br>新回二グ・デン日時:2019/05/22 (学) 装得工業55 |
|----------------------------|----------------------------------------------|------------------------------------------------------|
| 不動産還定業者として証明されて            | 、心情報を登録します。                                  | 更新 紅除 灰る                                             |
| 登録番号                       | 空緑香号を入力してください。 同山県如事  ▼  登録第( 02 ) - 44444 号 |                                                      |
| 會計年月日<br>世界文字(YYYAAAAAA    | 金維年月日を西暦で入力してくだあ」。 2014/02/12                |                                                      |

不動産の鑑定評価に関する法律第22条の規定に基づき、不動産鑑定業者 として証明されている情報を登録します。

登録がない場合、補償コンサルタント業務における「不動産鑑定」を希望 することはできません。

入力項目 ※最新の情報に更新してください。

▶登録番号

▶登録更新年月日

入力後、右上の「更新」ボタンをクリックし、次の画面で「確認」ボタン をクリックします。

# 申請支援サービス登録方法(測量・建設コンサルタント) 5. 申請事前登録(コンサル業情報)④

### ●土地家屋調査士 登録証明

- 十地家屋調杳十 - 登録証明の情報を新規登録、編集、削除を行います。コンサル業情報メニューから「十地家屋調杳十」を選択します。

### ■土地家屋調香土 登録証明

| 甲請支援サービス<br>を土地家庭調査士 登録証明 |                |                        |   | 1079年<br>日間 株式会社<br>約回ログイン日時-2019/05/22 図 12時日265 |  |
|---------------------------|----------------|------------------------|---|---------------------------------------------------|--|
| 土地家屋調査士として証明されて           | いら情報を登録しま      | ( <b>7</b> .           |   | 更新 · · · · · · · · · · · · · · · · · · ·          |  |
| 新稿会 🖬 🖬                   | 所属会を選択<br>岡山県  | れてください。<br>▼ 土地家屋調査会   | ž |                                                   |  |
|                           | 登録番号を入<br>岡山   | カレでください。               | 号 |                                                   |  |
|                           | 登録年月日8<br>2014 | 酒量で入力してください。<br>/02/19 |   |                                                   |  |

十地家屋調査十法第8条の規定に基づき、十地家屋調査十として証明され ている情報を登録します。

入力項目 ※最新の情報に更新してください。

| 所属会  |
|------|
| 登録番号 |

>登録年月日

入力後、右上の「更新」ボタンをクリックし、次の画面で「確認」ボタン をクリックします。

### ●司法書十

司法書士 登録証明の情報を新規登録、編集、削除を行います。コンサル業情報メニューから「司法書士」を選択します。

#### ■司法書士

| 申請支援サービス<br>♪ 可法者士 9331991 約回ウウン日時20191                                                                                                    |                                  |          |  |
|----------------------------------------------------------------------------------------------------|----------------------------------|----------|--|
| 司法書士として証明されている倫特を登録します。                                                                                                    |                                  | 更新 相除 更多 |  |
| <b>新潮会 10月</b>                                                                                                    | 熊橋会を継続してください。<br> 岡山県   ▽  司法書士会 |          |  |
| (計算新聞)<br>(計算新聞):#第<br>(計算新聞):#第<br>(計算新聞):#第<br>(計算新聞):#第<br>(計算新聞):#第<br>(計算新聞):#第<br>(計算新聞):#第<br>(計算新聞):#第<br>(計算新聞):#第<br>(計算新聞):#第<br>(計算新聞):#第<br>(計算新聞):#第<br>(計算新聞):#第<br>(計算新聞):#第<br>(計算新聞):#第<br>(計算新聞):#第<br>(計算新聞):#第<br>(計算新聞):#第<br>(計算新聞):#第<br>(計算新聞):#第<br>(計算新聞):#第<br>(計算新聞):#<br>(計算新聞):#<br>(計算新聞):#<br>(計算新聞):#<br>(計算):#<br>(計算):#<br>(計算):#<br>(注):#<br>(注):#<br>(]):#<br>(]):#<br>( | 登録書号を入力してくださし、<br>1244445 号      |          |  |

司法書十法第9条の規定に基づき、司法書十として証明されている情報 を登録します。 登録がない場合、補償コンサルタント業務における「登記手続等」を希 望することはできません。

入力項目 ※最新の情報に更新してください。

▶所属会 ▶登録番号

入力後、右上の「更新」ボタンをクリックし、次の画面で「確認」ボタン をクリックします。

# 申請支援サービス登録方法(測量・建設コンサルタント) 5. 申請事前登録(コンサル業情報) 5

## ■ I S O 9 0 0 1 認定

ISO9001登録証の情報を新規登録、編集、削除を行います。コンサル業情報メニューから「ISO9001認定」を選択します。

#### ■ISO9001認定

| 申請支援サービス<br>PISO9001認定登録証明                 |                                  |                          | ログアウト<br>日田 株式会社<br>新回口グイン日時:2019/05/22 📴 受用になる |
|--------------------------------------------|----------------------------------|--------------------------|-------------------------------------------------|
| S09001認定されている情報を                           | 登録します。                           |                          | 更新 削除 戻る                                        |
| 認証番号 <u>の2番</u> 月<br>(半角英数文字記号)10文字まで      | 認証番号を入力してください。<br>123456789      |                          |                                                 |
| 認証起算日 <mark>(1)))</mark><br>(中角文字)YYYYAMOD | 認識起宣日を西暦で入力してください。<br>2014/02/12 | 初回認証日<br>FF由文字JYYYYABADD | 初回認証日を西暦で入力してください。<br>2014/02/13                |
| 有効期限<br>(并有文字)YYYYAMOD                     | 有効期限を西暦で入力してください。<br>2014/02/14  |                          |                                                 |

ISO9001(品質マネジメントシステム)登録証に記載されている情報 を登録します。

入力項目 ※最新の情報に更新してください。

▶認定番号

▶認定起算日

>初回認定日

▶有効期限

入力後、右上の「更新」ボタンをクリックし、次の画面で「確認」ボタンを クリックします。

## ■ I S O 1 4 0 0 1 認定

ISO14001登録証の情報を新規登録、編集、削除を行います。コンサル業情報メニューから「ISO14001認定」を選択します。

#### ■ISO14001認定

| 申請支援サービス<br>2 ISO14001認定登録記                                  | 月                                |                          | ログアウト<br><b> ご四 株式会社</b><br>前回ログイン日時:2019/05/22 |  |
|--------------------------------------------------------------|----------------------------------|--------------------------|-------------------------------------------------|--|
| ISO14001認定されている情報                                            | を登録します。                          |                          | 更新 削除 戻る                                        |  |
| 認証番号 <mark>((***)</mark><br>(******************************* | 認証番号を入力してください。<br>123456789      |                          |                                                 |  |
| 認証起算日( <b>K.#)</b><br>(手有文字)YYYYMMDD                         | 認証起算日を西暦で入力してください。<br>2014/02/25 | 初回認証日<br>(半角文字)VYYYAAADD | 初回認証日を西暦で入力してください。<br>2014/02/26                |  |
| 有効期限<br>(半角文字)YYYYMMDD                                       | 有効期限を西暦で入力してください。<br>2014/02/27  |                          |                                                 |  |

ISO14001 (環境マネジメントシステム) 登録証に記載されている情報 を登録します。
入力項目 ※最新の情報に更新してください。
>認定番号
>認定起算日
>初回認定日
>有効期限
入力後、右上の「更新」ボタンをクリックし、次の画面で「確認」ボタ

ンをクリックします。

# 申請支援サービス登録方法(測量・建設コンサルタント) 5. 申請事前登録(コンサル業情報)⑥

## ● I S O 2 7 0 0 1 認定

ISO27001登録証の情報を新規登録、編集、削除を行います。コンサル業情報メニューから「ISO27001認定」を選択します。

■ISO27001

| 中前文伝サービス<br>PISO27001認定登録記                  | 明                                |                        | ログデント<br>日四 株式会社<br>前回ログイン日時:2019/05/22  図 12明は255 |
|---------------------------------------------|----------------------------------|------------------------|----------------------------------------------------|
| 8027001認定されている情報                            | を登録します。                          |                        | 更新 削除 戻る                                           |
| 認証番号 <mark>(4)●)</mark><br>(半角英数文字記号)10文字まで | 認証番号を入力してください。<br>123456789      |                        |                                                    |
| 設証起算日( <b>2.9</b> )<br>伴告文字JYYYYAA/DD       | 認証起算日を西暦で入力してください。<br>2014/02/17 | 初回题正日<br>伴角文字IVVVVMMOD | 初回認識正日を西暦で入力してください。<br>2014/02/18                  |
| 有効期限<br>[半角文字]YYYYMMOD                      | 有効期限を西暦で入力してください。<br>2014/02/19  |                        |                                                    |

ISO27001(情報セキュリティマネジメントシステム)登録証に記載されている情報を登録します。

入力項目 ※最新の情報に更新してください。

>認定番号
 >認定起算日
 >初回認定日
 >有効期限

入力後、右上の「更新」ボタンをクリックし、次の画面で「確認」ボタン をクリックします。

# 申請支援サービス登録方法(測量・建設コンサルタント) 5. 申請事前登録(コンサル業情報)⑦

### ●業者経営情報

業者経営情報を新規登録、編集、削除を行います。コンサル業情報メニューから「業者経営情報」を選択します。

#### ■業者経営情報

| 申請支援サービス                                                      |       |            |                            |                 |              |         |                                                  | ログアウト<br><u> 凸凹</u> 株式会社  |
|---------------------------------------------------------------|-------|------------|----------------------------|-----------------|--------------|---------|--------------------------------------------------|---------------------------|
| コンサル業業者経営情報                                                   |       |            |                            |                 |              |         | 前回ログイン日時:2019                                    | 105/22 🗟 説明はこちら           |
| 6者 経営情報を登録します。                                                |       |            |                            |                 |              |         | 更新                                               | 戻る                        |
| 測量等実績高                                                        |       |            |                            |                 |              |         | 期間資本                                             | は両際で入力してください              |
| 88 42 40 to 22 12                                             |       | 直前2年月      | 5.分决算                      |                 | 直前1          | 年度      | 分決算                                              | 本前の上年間の                   |
| 希望業種区分                                                        | 年     | 月から<br>月まで | 2010 年 04 月<br>2011 年 03 月 | 195<br>まで       | 年<br>年<br>月ま | 5       | 2011年 03月から<br>2012年 04月まで                       | 年間平均実績高                   |
| 則量                                                            |       | 10,000 千円  | 26,097,873                 | 千円              | 0            | 千円      | 28,134,344 千円                                    | 27,116,109 <del>∓</del> P |
| 建築関係建設コンサルタント業務                                               |       | 0 千円       | 337,291                    | 千円              | 0            | 千円      | 238,873 千円                                       | 288,082 <del>+</del> P    |
| 土木関係建設コンサルタント業務                                               |       | 0 千円       | 6,420,480                  | 千円              | 0            | 千円      | 6,577,560 千円                                     | 6,499,020 <del>+</del> F  |
| 地質調査業務                                                        |       | 0 千円       | 203,997                    | 千円              | 0            | 千円      | 118,947 千円                                       | 161,472 <del>∓</del> P    |
| 補償関係コンサルタント業務                                                 |       | 0 千円       | 79,498                     | 千円              | 0            | 千円      | 40,773 千円                                        | 60,136 <del>↑</del> P     |
| その他                                                           |       | 0 千円       | 4,958,647                  | 千円              | 0            | 千円      | 7,461,450 千円                                     | 6,210,048 <del>+</del> F  |
| 合 計                                                           |       | 10,000 千円  | 38,097,786                 | 千円              | 0            | 千円      | 42,571,947 千円                                    | 40,334,867 <del>∓</del> P |
| 有資格者發                                                         |       |            |                            |                 |              |         |                                                  |                           |
| nt watal out there is                                         | (V)   | 20.44      | 大公行服与车邮支付户马                |                 | (W)          | -       | 1.000 + 17 2+12 +c                               | w                         |
| (例2回62日) 一級建築主                                                | 0     | (地質        | を除く対象科目)                   |                 | 37           | 第一社     | 2 単、大生は技術者                                       | 0                         |
| 段//#6261一////建荣士                                              | 0     | 建設         | 13 <b>°</b> 9              |                 | 95           | 12023   | <快主注於兩者                                          | 1                         |
| 一級連殺士                                                         | 9     | 農林         | 8 <b>° 1</b>               |                 | 1            | 物研究于    | EI生技術者                                           | 0                         |
|                                                               | 3     | 森林         | 869                        |                 | 2            |         |                                                  | 2                         |
|                                                               | 0     | 水産額        | 19 <b>7 1</b>              |                 | 0            | ALLING  | VI<br>R <del>istate</del> i                      | 219                       |
| 連邦相界工(連邦相界質(合音)                                               | 0     | 協 上下2      | ki道部門                      |                 | 8            | 地員市     | 的自己又正<br>+ atrace van 1                          | 3                         |
| 一級工作肥工管理設工                                                    | 59    | 士 衛生:      | 口学部門                       |                 | 1            | 作用員の    | 時7分留3主工<br>日44.02年6.10                           | 3                         |
| — 被工不肥工 昌珪 (文工<br>) 2 二 (                                     | 16    | 電気電        | <b>臣子部四</b> 月              |                 | 0            | 1 44.00 | 日本地理的大台                                          | 1                         |
| 利用工                                                           | 166   | 機械會        | 889                        |                 | 0            | 王地的     | K/座创印度:工<br>D-上                                  | 1                         |
| 2019년 12 700<br>1211년 24 - 14 - 14 - 14 - 14 - 14 - 14 - 14 - | 5     | 情報日        | C学部門                       |                 | 11           | 01/12   | 5 L.                                             | 0                         |
| 不動産業学生                                                        | 2     | 総合批        | 友術監理部門(地質                  | 調査)             | 4            |         |                                                  |                           |
| 不動産網完十編                                                       |       | 地質語        | 間査                         |                 | 10           |         |                                                  |                           |
| 1 360/E380/E 1 1m                                             | Ū     |            |                            |                 |              |         |                                                  |                           |
| 自己資本額                                                         |       |            | 「古新油菜時」                    | 外資状況            |              | _       |                                                  |                           |
| (らちぬ国盗木)                                                      | (     |            | 1.000 千円)                  | 外国親             | i 会 社        | ]       | 国名:                                              |                           |
| 株 主 資 本                                                       |       | -12.       | 197,995 + -                | 日本国             | 籍会社          | L       | 国名:                                              |                           |
| 評価・換算差額等                                                      |       |            | -45.583 <del>+</del> m     |                 |              |         |                                                  | 外資比率:100%                 |
| 新株予約権                                                         |       |            | 0 +++9                     |                 |              | L       | 国名:                                              | -                         |
| ʆ (P)                                                         |       | -12,       | 243,578 -                  | 日本国             | 籍会社          | -       | の資化率                                             | 0 %                       |
| 播放计算事                                                         | L     |            |                            |                 |              | L       | 国名:<br>(A) 20 H 20 H 20 H 20 H 20 H 20 H 20 H 20 |                           |
| 税引前当期利益(s)                                                    |       | 1.         | 658,350 <del>+ m</del>     |                 |              |         | () MIT                                           | 0 70                      |
| (%/#+407.#                                                    |       |            |                            | 営業年数            | <u>养</u>     |         | 101007115                                        |                           |
| 法執盗商                                                          |       | 26         | 109 200 7m                 | 11 未<br>末業期1    | a⊽i±         |         | 1949/07/15                                       |                           |
|                                                               |       | 20,        | 011 021 70                 | 辰(廃)            | 業の期間         |         | から                                               | a.c                       |
|                                                               |       | 29,        | 232 361 xm                 | 見組織             | への変更         |         |                                                  |                           |
| <u>ニ た え 注 (0)</u><br>総 資 本 額 (の)                             |       | 24,        | 340.752 +                  | 営業 年            | 数            |         | 63 年                                             |                           |
| <b>探告比</b> 本                                                  |       | 00,        |                            |                 |              |         |                                                  |                           |
| WEBUT平<br>総 盗 木 結 利 益 素                                       |       |            | 27                         |                 |              |         |                                                  |                           |
| ∞ 具本部111100平 (S/R×100<br>法動比索                                 | »     |            | 2.7 %                      |                 |              |         |                                                  |                           |
| //L 動 LL 卒 (m/n×100<br>自己資本間定比率 (p/o×100                      | 0     |            | 50.1 %                     |                 |              |         |                                                  |                           |
|                                                               |       |            |                            |                 |              |         |                                                  |                           |
| 常動職員の数                                                        | 技術職員  | 2          | 22.111日                    | <del>ኛ</del> ው4 | 01848        |         | 2+                                               | 谷融昌等。                     |
| 常動職員の数                                                        | 1 276 | 4          | 379                        | C CO I          | 0 +          |         | 1 655                                            | 2000月日                    |
|                                                               | 1,270 |            | 013 ^                      |                 | <b>v</b> ^   |         | 1,000 X                                          | 10 ×                      |

業者経営情報を登録します。

| 入力項目    |  |
|---------|--|
| ▶測量等実績高 |  |
| ▶有資格者数  |  |
| ▶自己資本額  |  |
| ▶損益計算書  |  |
| ▶貸借対照表  |  |
| ▶経営比率   |  |
| ▶外資状況   |  |
| ▶営業年数等  |  |
| ▶常勤職員の数 |  |

入力後、右上の「更新」ボタンをクリックします。

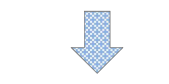

確認画面で「確認」ボタンを押下後、すべての項目の入力 が完了したら、左上の「申請事前登録メニュー」ボタンを クリック→「メインメニューへ」ボタンをクリックして、 メインメニューへ戻ります。

## ●指名願い

指名願いの申請資料を作成します。メインメニューから「指名願い」をクリックします。

■指名願い

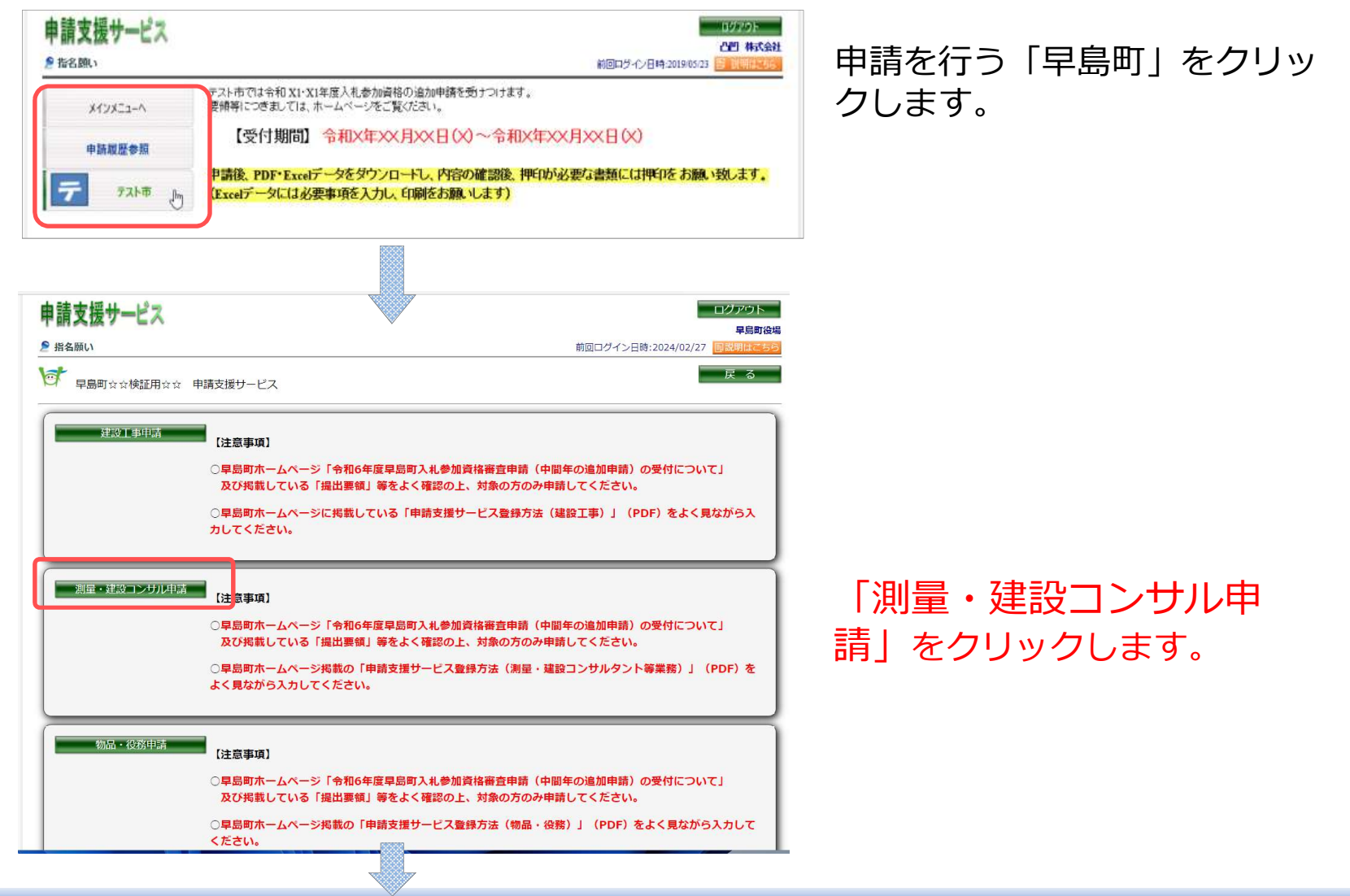

●測量・建設コンサル 指名願い 測量・建設コンサルの指名願いを登録します。

### 申請区分を選択します。

| ・ 建設業 指名 隠い                     | 前回口グイン日時:2019:05/23 日 日期: |  |  |
|---------------------------------|---------------------------|--|--|
| テスト市申請支援サービス                    | 戻る 次へ キャンセル               |  |  |
| 甲語区分を選択してください。                  |                           |  |  |
| 申請区分 市町村内 🗸                     |                           |  |  |
| 市町村街 ・・・ 契約塔(委任先)がテスト市内に住所がある業者 |                           |  |  |

契約等を行う本社または営業所(委任先)の所在地を以下の区分により「市町村内」「県内」「県外」から選択します。

- ●「市町村内」:契約等を行う本社または営業所(委任先)が早島町内にある場合
- ●「県内」:契約等を行う本社または営業所(委任先)が岡山県内(早島町内を除く。)にある場合
- ●「県外」:契約等を行う本社または営業所(委任先)が岡山県外にある場合

右上の「次へ」をクリックします。

### 契約等を行う営業所(委任先)を選択します。

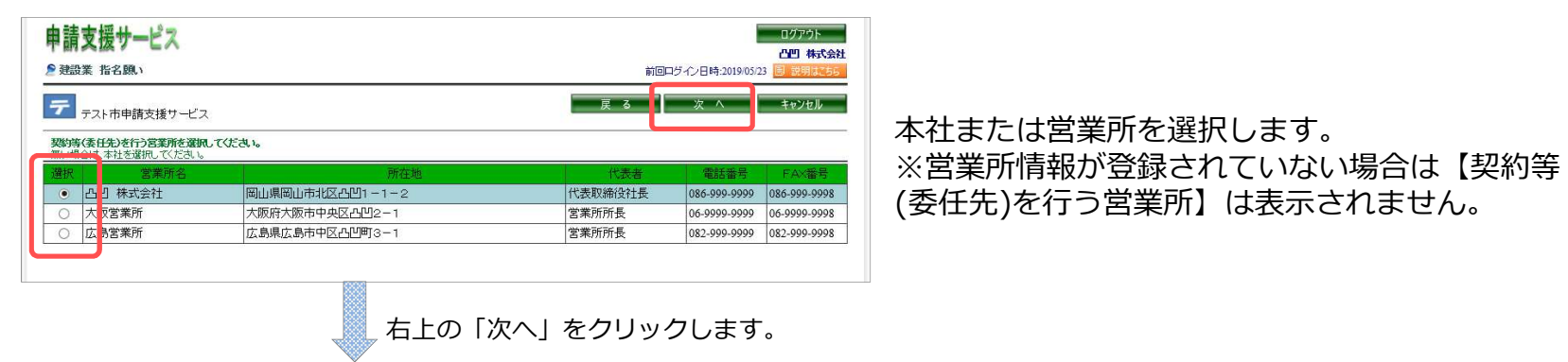

## 6. 指名願い登録③

### 入札参加を希望する業種を選択します。

| 明又饭<br>眼·建設          | リーレース お名願い                                 | 前回回び-(2)日時:2019/05       | 23  | 1 41  |
|----------------------|--------------------------------------------|--------------------------|-----|-------|
| =<br>7,7,77          | 市中請支援サービス                                  |                          | ±44 | ツセ    |
| 礼参加を考え               | まする葉種を選択してくださし。                            |                          | 主道  | 17. I |
|                      | 登録部門扱び希望業務                                 | 童 辞                      | 入札。 | 影力    |
| 測量-                  | -殿                                         | 国土交通大臣 登録第(01) - 12345 月 |     |       |
| 110(2)()             | DIUE<br>alma                               | 2014/02/03               | -   |       |
| 811.22.0<br>522.85-  | -18                                        |                          | _   |       |
| .8E                  | 786                                        |                          |     | 4     |
| 構造                   |                                            |                          |     | V     |
| · 眼冷死                | <u>9</u>                                   |                          |     | V     |
| 衛生                   |                                            |                          |     | V     |
| 2 電気                 | ***                                        |                          |     | M     |
| 2013424              | 177.<br>*W                                 |                          |     | N     |
| · (00907<br>· (20907 | <u>算</u> 异<br>者被                           |                          |     | N N   |
| 149                  |                                            |                          |     | V     |
| 工事                   | 言理(電気)                                     |                          |     | V     |
| 王 本語                 | 言理(機械)                                     |                          |     | V     |
| 7 調査                 | AN#                                        |                          |     | V     |
| 耐酸盐                  |                                            |                          |     | M     |
| 地区市                  | 国政の現場  国                                   | 建21 第1112222 号           |     | M     |
|                      | (1)11、5000000 /mi+ /m/+<br>港流及び空港          | 201 201112222 C          |     | V     |
|                      | 電力土木                                       | 建21 第1112222 号           |     | V     |
|                      | j#29                                       | 建21 第1112222 号           |     | V     |
|                      | 鉄油                                         | 建21 第1112222 号           |     | V     |
|                      | 上水道及び工業用水                                  |                          |     | V     |
|                      | 下水道                                        |                          |     | 4     |
| 建                    | 展来土不<br>木は <sub>+</sub> +                  |                          | -   | N     |
| 2                    | ***** ^                                    |                          |     | 1     |
| E H                  | 廃棄物                                        |                          |     |       |
| トレク                  | 遺團                                         |                          |     | V     |
| * Y                  | 都市計画及び地方計画                                 |                          |     |       |
| <u>-</u>             | 地質                                         |                          | _   | M     |
| 2                    | 主員及び基礎                                     |                          |     |       |
| ν.                   | #FF220032277-F                             |                          |     | V     |
|                      | 施工計画・施工設備及び種算                              |                          |     | V     |
|                      | 建設環境                                       |                          |     | V     |
| 5                    | 极被                                         | 建21第1112222号             |     | V     |
|                      | 電気・電子                                      | 建21 第1112222 号           |     |       |
| (2)1月3<br>1月1日日      | KAGC<br>Bas                                |                          |     | N     |
| 22/22                | 48.<br>Bě                                  |                          |     | M     |
| 分析·                  | 解析                                         |                          |     |       |
| 宅地过                  | <b>造</b> 成                                 |                          |     | V     |
| 電算問                  | 周係                                         |                          |     | V     |
| 計算                   | R 175                                      |                          |     | M     |
| 30(F)(<br>協士を        | 7.02/H<br>219                              |                          |     | N     |
| 調査                   |                                            | 質21 第Q111号               |     | 2     |
| . 24                 | 土地調査                                       | 補11 第2233 号              |     | V     |
| き 債                  | 土地評価                                       | 補11 第2233 号              |     | V     |
| 日 フ                  | 物件                                         |                          |     | V     |
| 5 H                  | 微视工作物                                      |                          |     | M     |
| 1 2                  | ≥未1相目13寸%相直<br>案業提生                        |                          |     | N     |
| 4 2                  | 神道的影響                                      | 補11 第2233 号              |     | V     |
| )   F                | 総合補償                                       |                          |     | V     |
| 化 不動詞                | 諸定                                         | 国土交通大臣 登録第(12) - 123456  | 3   | V     |
| 5 合行4                | F統等                                        | 2019/05/07               |     | -     |
| 国土部                  | 間査(地緒調査)                                   |                          |     | V     |
| 物理                   | 2011年1月1日1日1日1日1日1日1日1日1日1日1日1日1日1日1日1日1日1 |                          |     |       |
| á ボーリ                | レグ                                         |                          |     | V     |
| 1.00.0               | \$ <b>7</b> .                              |                          |     | M     |

業種によって、申請事前登録(コンサル業)で登録が ない場合に希望申請できない業種があります。

, 右上の「次へ」をクリック

#### 業者経営情報を確認します。

| 甲請支援サービス                             |          |             |                               |                    |                                              | ロクアウト<br><u> 凸凹</u> 株式会社 |
|--------------------------------------|----------|-------------|-------------------------------|--------------------|----------------------------------------------|--------------------------|
| 測量・建設コンサル申請 指名願い                     |          |             |                               |                    | 前回ロダイン日時:2                                   | 019/05/23 图 説明はこち        |
| テフト市申請支援サービス                         |          |             |                               |                    | 戻る次へ                                         | キャンセル                    |
| 測量等実績高                               |          |             |                               |                    | (本管督                                         | 明明十声 離で入力」 てくださ          |
|                                      |          | 直前2年度       | 分決算                           | 直前1                | 年度分決算                                        | In sena coole coce       |
| 蜆 争 参 加 資 格<br>希 望 業 種 区 分           | <b>4</b> | 月から         | 2010年 04 月から<br>2011年 03 月末77 | 年月か                | 5 2011 年 03 月から<br>2012 年 04 日本で             | 直前2ヶ年間の<br>年間平均実績高       |
| 1#                                   | 1        | 000 *7      | 2011 - 03 Make                |                    | 2012 4 04 96.0                               | 27 116 109               |
| ************************************ |          | 0 #8        | 337 291 40                    | 0 4                | m 238.873 m                                  | 288.082 #                |
| -木関係建設コンサルタント業務                      |          | 0 + -       | 6 420 480 ≠m                  | 0 4                | E 6 577 560 +m                               | 6 499 020 +              |
| *管調査業務                               |          | 0 400       | 203 997 am                    | 0 4                | m 118 947 am                                 | 161.472 #                |
| 備関係コンサルタル業務                          |          | 0 + -       | 79 498 <del>≠</del> m         | 0 4                | m 40.773 ÷m                                  | 60 136 +                 |
| -00-4b                               |          | 0 400       | 4 958 647 400                 | 0 4                | 7 461 450 400                                | 6 210 048 #              |
| 승 計                                  |          | 10,000 千円   | 38,097,786 千円                 | 0 4                | 円 42,571,947 千円                              | 40,334,867 #             |
| 有資格数                                 |          |             |                               |                    |                                              |                          |
|                                      | Ŵ        | 20.0.44     |                               | (J)                | the state of the second second               | 0                        |
| 動産設計一級建築士                            | 0        | 総合改<br>(地質を | (Will 488073)<br>(除く対象科目)     | 37                 | 第一種電気王任技術者<br>                               |                          |
| 过调設計一級建築士                            | 0        | 建設部         | 19                            | 95                 | [25] 「「「」」「「」」「」」「」」「」」「」」「」」「」」「」」「」」「」」「」」 |                          |
| 一級建築士                                | 9        | 農林部         | 1                             | 1                  | 術路主任技術者                                      |                          |
| 二級連築士                                | 3        | 森林部         | 1                             | 2                  |                                              |                          |
| 里頸肢傭士                                | 0        | 水産部         | 19                            | 0                  |                                              | 219                      |
| 建築積算士(建築積算資格者)                       | 0        | 技 上下水       | 道部門                           | 8                  | 地質調查技士                                       | 3                        |
| 一級土木施工管理技士                           | 59       | 士 衛生工       | 学部門                           | 1                  | 補資業務管理士                                      | 3                        |
| 二級土木施工管理技士                           | 16       | 電気電         | 子部門                           | 0                  | 公共用地経験者                                      |                          |
| 則量士                                  | 531      | 機械部         | 19                            | 0                  | 土地家屋調査士                                      |                          |
| 則重士袖                                 | 166      | 情報工         | 学部門                           | 11                 | 可法書士                                         | (                        |
| <sup>東境計量士</sup>                     | 5        | 総合技         | 術監理部門(地質調査)                   | 4                  |                                              |                          |
| 个動産鑑定士                               | 2        | 地質調         | 査                             | 10                 |                                              |                          |
| 下動産遺定士補                              | 0        |             |                               |                    |                                              |                          |
| 自己資本額                                |          |             | (直前決算時) 外資状況                  | 2<br>** ~ *+       | 「国々」                                         |                          |
| うち外国資本)                              | (        | 1           | .000 千円)                      | *0 2× T1           |                                              |                          |
| 朱 主 資 本                              |          | -12,1       | 97,995 千円 日本                  | 国 籍 会 社            | 18-0.                                        | め姿比索・1 00                |
| 平価・換算差額等                             |          | -           | 45,583 ∓円                     |                    | [国 全·                                        | /rg10+.100               |
| 听株予約 権                               |          |             | 0 千円                          |                    | (別2010)                                      | <u>ت</u> ۵۵              |
| ʆ (P)                                |          | -12,2       | 43,578 千円 日本                  | 国籍会社               | (D.2)                                        | - 0/                     |
| 假溢計算書                                |          |             |                               |                    | (外資計)                                        | 5 0 %                    |
| 说引前当期利益 (s)                          |          | 1,6         | 58,350 千円 安東住田                | iii                | 0.1740                                       | · []:                    |
| 貸借対照表                                |          |             | 創業                            |                    | 1949/07/15                                   |                          |
| 禿動資産 (m)                             |          | 36,1        | 08,390 ∓円 休業期                 | 間又は                | this                                         | ±7                       |
| 荒動負債 (n)                             |          | 29,0        | 11,931 千円 転(廃                 | )業の期間<br>(株)、の一一一一 | N 2                                          |                          |
| 固定資産 (の)                             |          | 24,2        | 32,361 千円<br>第2,361 千円        | 微への変更              |                                              |                          |
| 卷資本額 (R)                             |          | 60,3        | 40,752 千円                     | 牛奴                 | - 63 年                                       |                          |
| 経営比率                                 |          |             |                               |                    |                                              |                          |
| 総資本純利益率 (S/R×100)                    |          |             | 2.7 %                         |                    |                                              |                          |
| 流動比率 (m√n×100)                       |          |             | 124.4 %                       |                    |                                              |                          |
| 自己資本固定比率 (P/Q×100)                   |          |             | 50.1 %                        |                    |                                              |                          |
| 常動職員の鼓                               |          |             |                               |                    |                                              |                          |
|                                      | 10000 B  | -           | 2.0                           | 68 BK 22           | 24                                           | 没能冒等                     |
| A THE WORLD WE AN ALL                | DX PN RC |             | 労戦員 ての                        | TEARCHE            | 01                                           | 120,400,940,75           |

### 申請事前登録(コンサル業)で登録された 業者経営情報が表示されます。

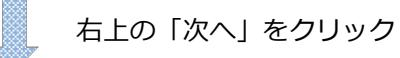

担当者情報を確認・入力し、申請内容を確認し登録します。

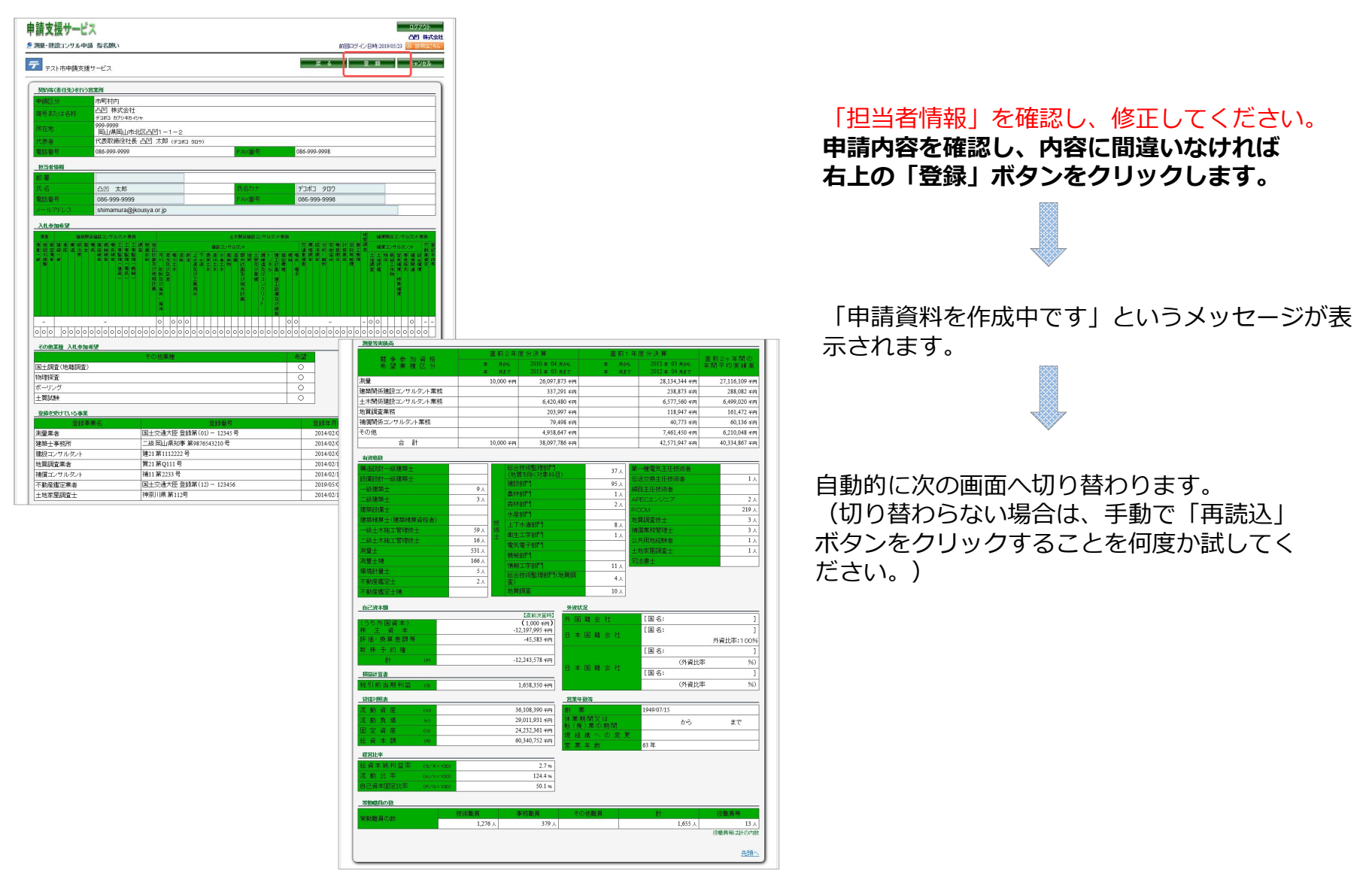

# 申請支援サービス登録方法(測量・建設コンサルタント) 7. 申請資料・添付ファイル出力

### 「申請資料」と「添付ファイル」の2種類のデータを両方ダウンロードします。

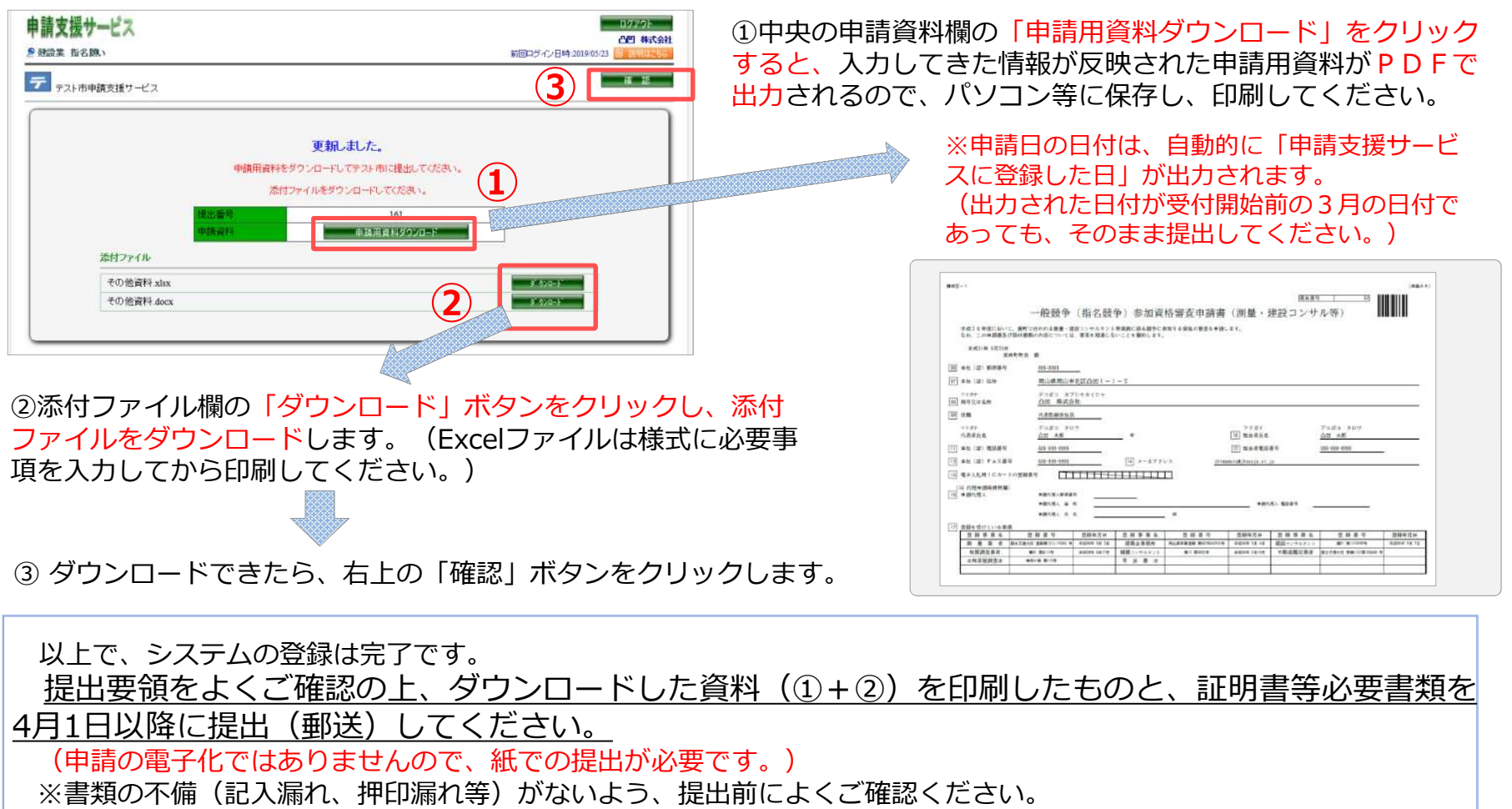

※ PDF・Excelデータをダウンロードし忘れた等で資料を再度ダウンロードしたい場合は、「メインメニュー」→「指名願い」→「申請履歴参照」の順にクリックして進み、該当する申請履歴を選択し、右上の「詳細」→「申請書出力」をクリックすることにより、申請資料①と②のダウンロード画面が表示されます。(受付状況についても、同じ「申請履歴参照」画面から確認することが可能です。)